Avviare la riunione tramite *meet*.

Cliccare sui tre puntini verticali e successivamente su "Impostazioni".

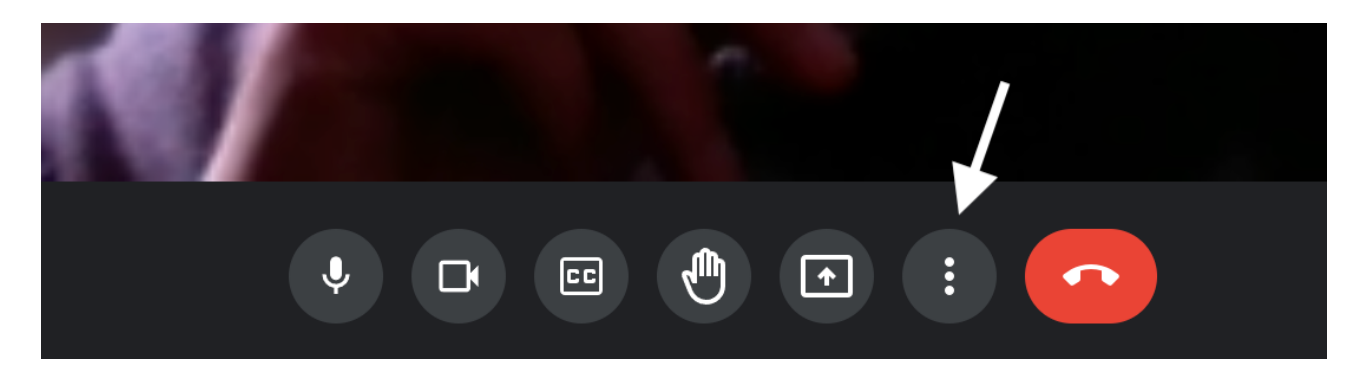

Nella schermata che si aprirà, cliccare su controlli dell'organizzatore.

#### Impostazioni

| ò | Audio                        | Microfono Predefinito - Internal Microphone (Built-in)  | ,0, 🛄           |
|---|------------------------------|---------------------------------------------------------|-----------------|
|   | Video                        |                                                         | Ŷ               |
|   | Controlli dell'organizzatore | Altoparlanti Predefinito - Internal Speakers (Built-in) | <b>ූ)</b> Prova |

Х

# Disattivare l'autorizzazione all'accesso rapido, spostando verso sinistra la spunta.

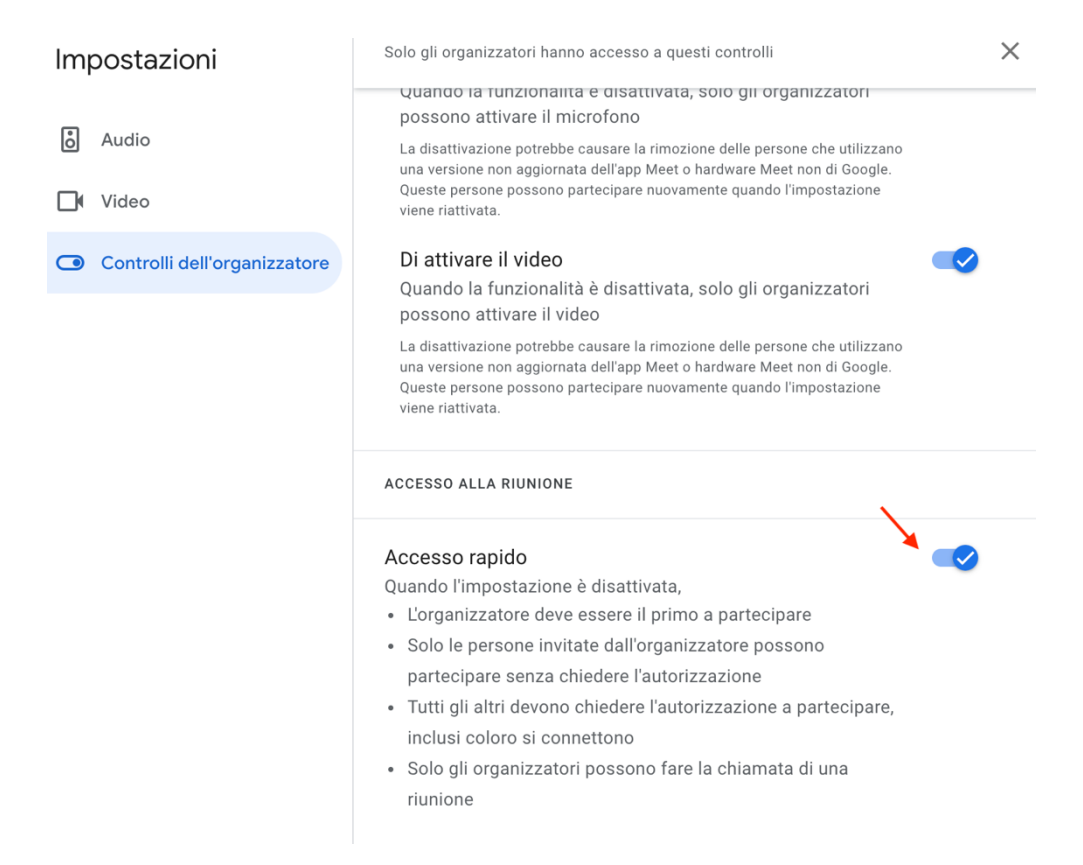

### Diventerà così.

## Accesso rapido

Quando l'impostazione è disattivata,

- L'organizzatore deve essere il primo a partecipare
- Solo le persone invitate dall'organizzatore possono partecipare senza chiedere l'autorizzazione
- Tutti gli altri devono chiedere l'autorizzazione a partecipare, inclusi coloro si connettono
- Solo gli organizzatori possono fare la chiamata di una riunione

## Dopo aver effettuato la modifica chiudere la finestra.

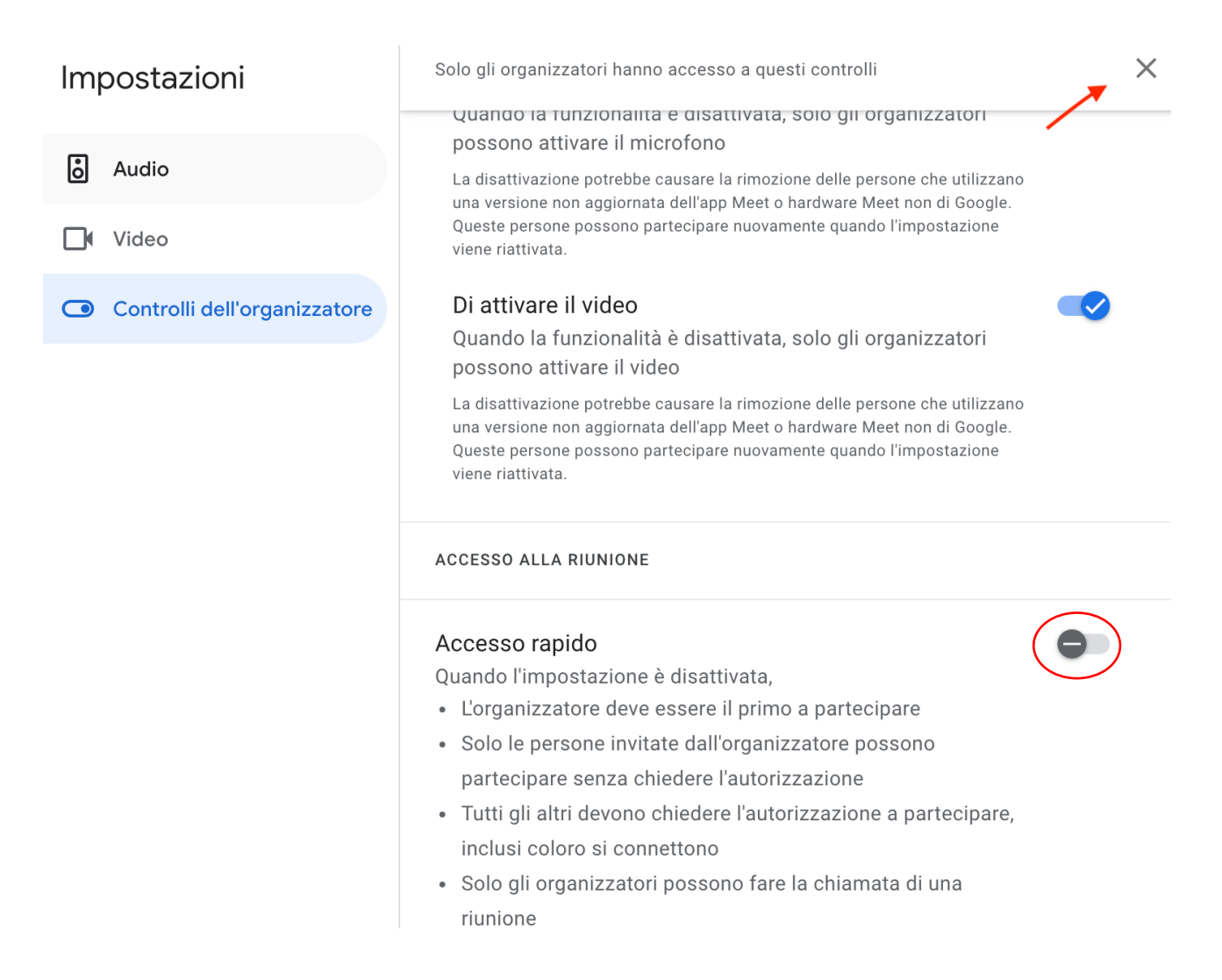